## Basic Search for Research Materials

OCT 2024 GRIPS LIBRARY

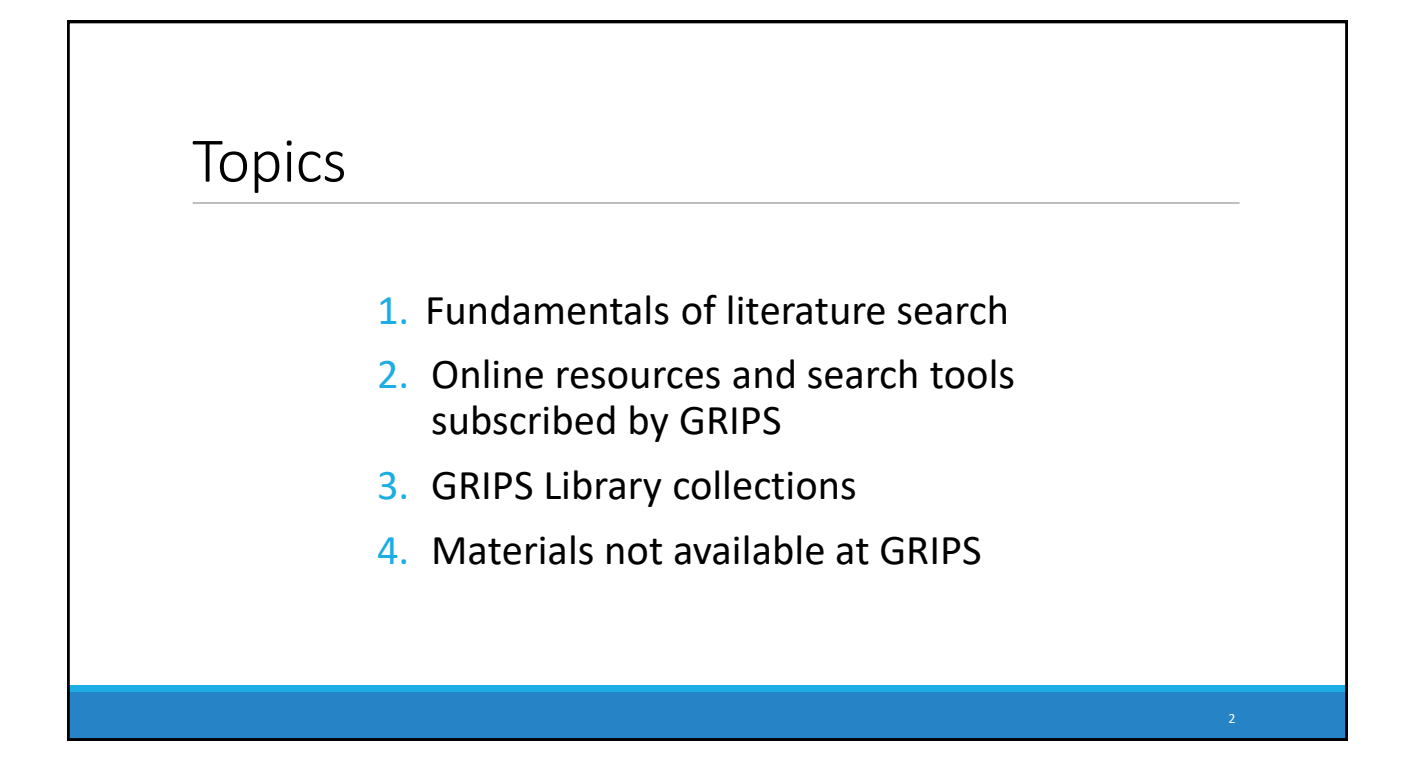

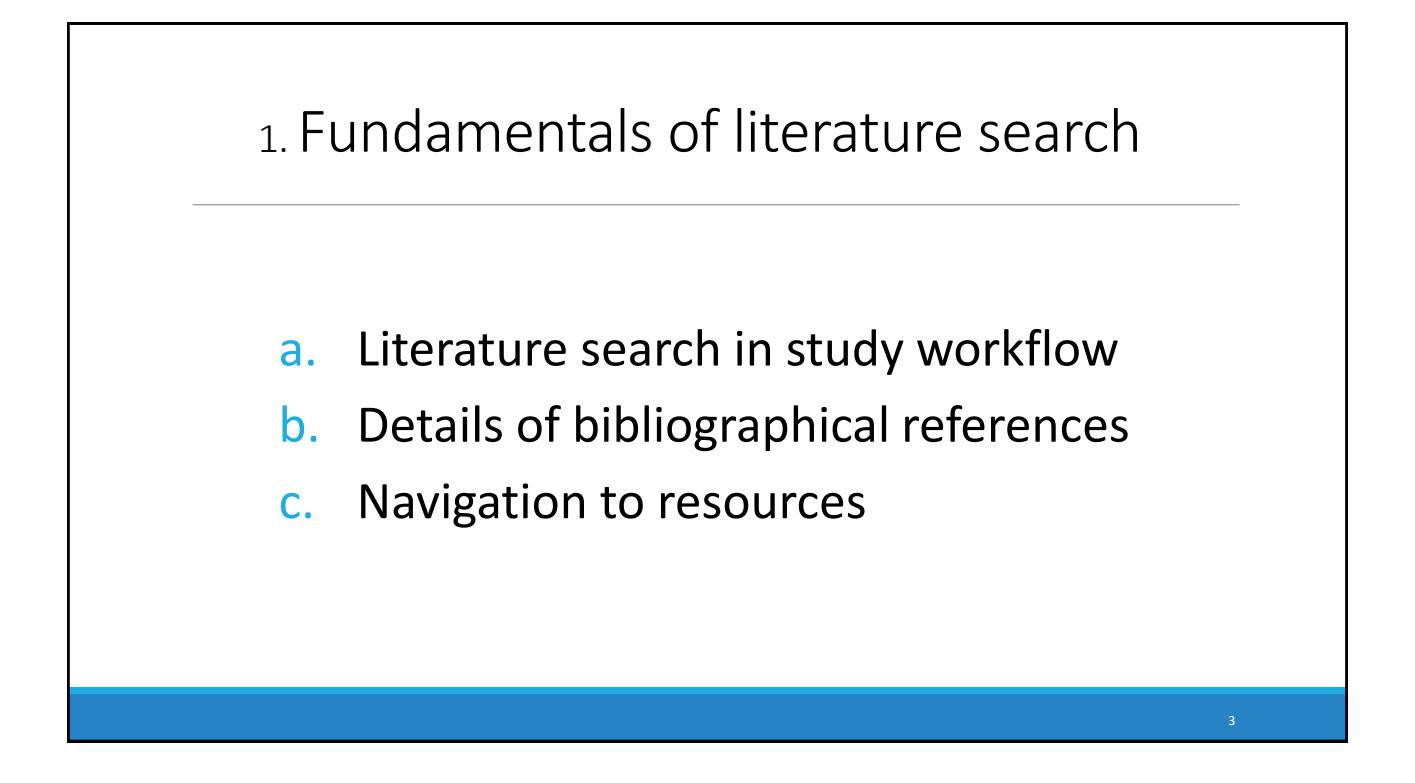

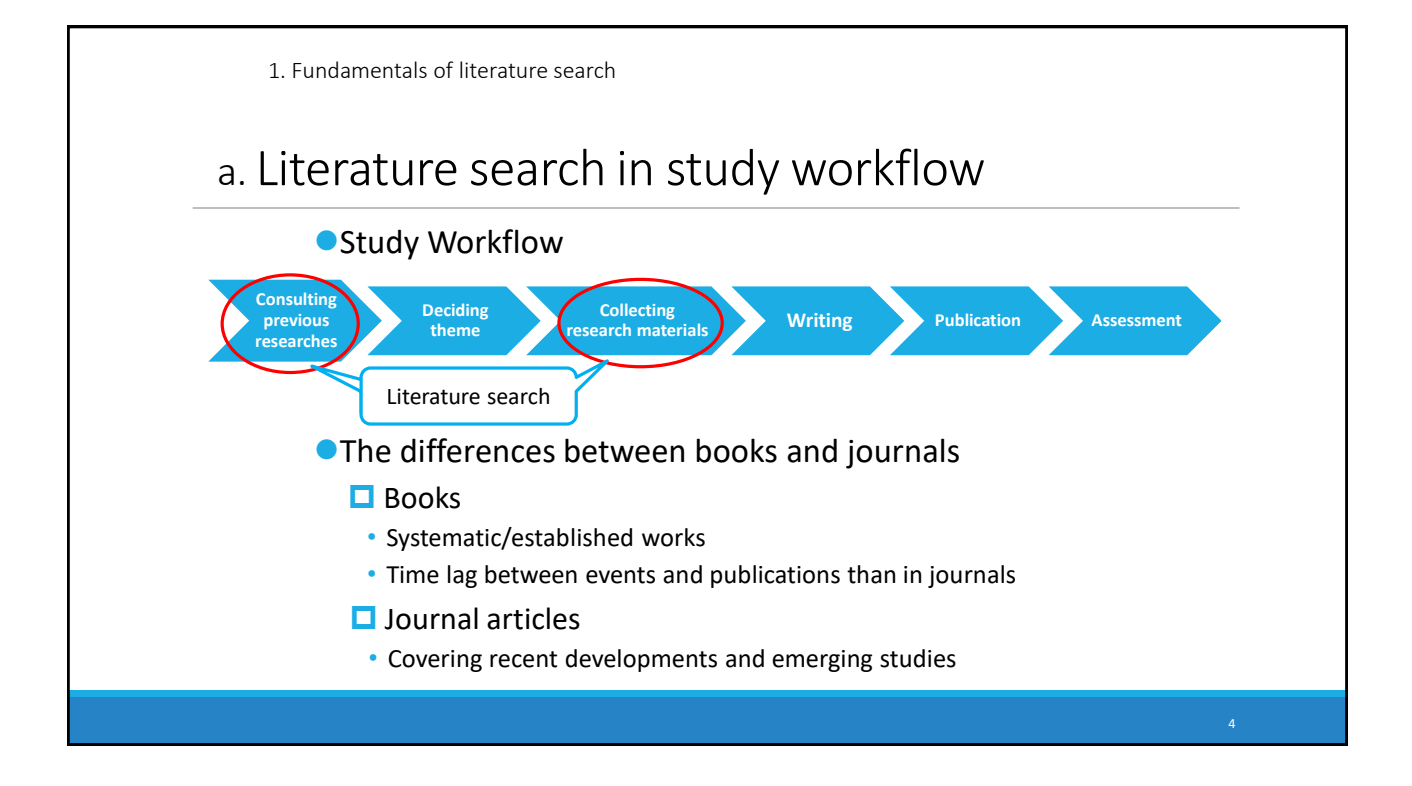

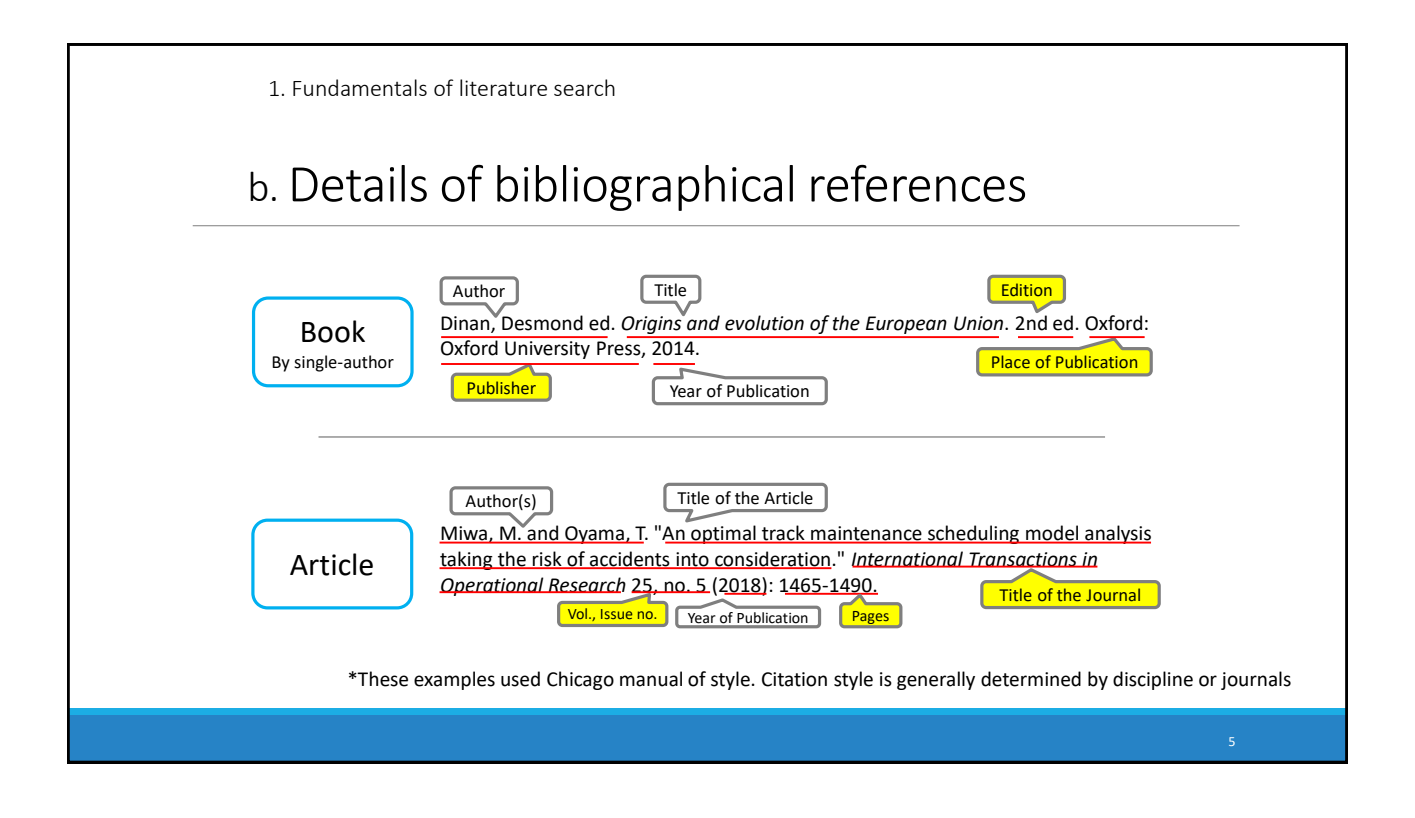

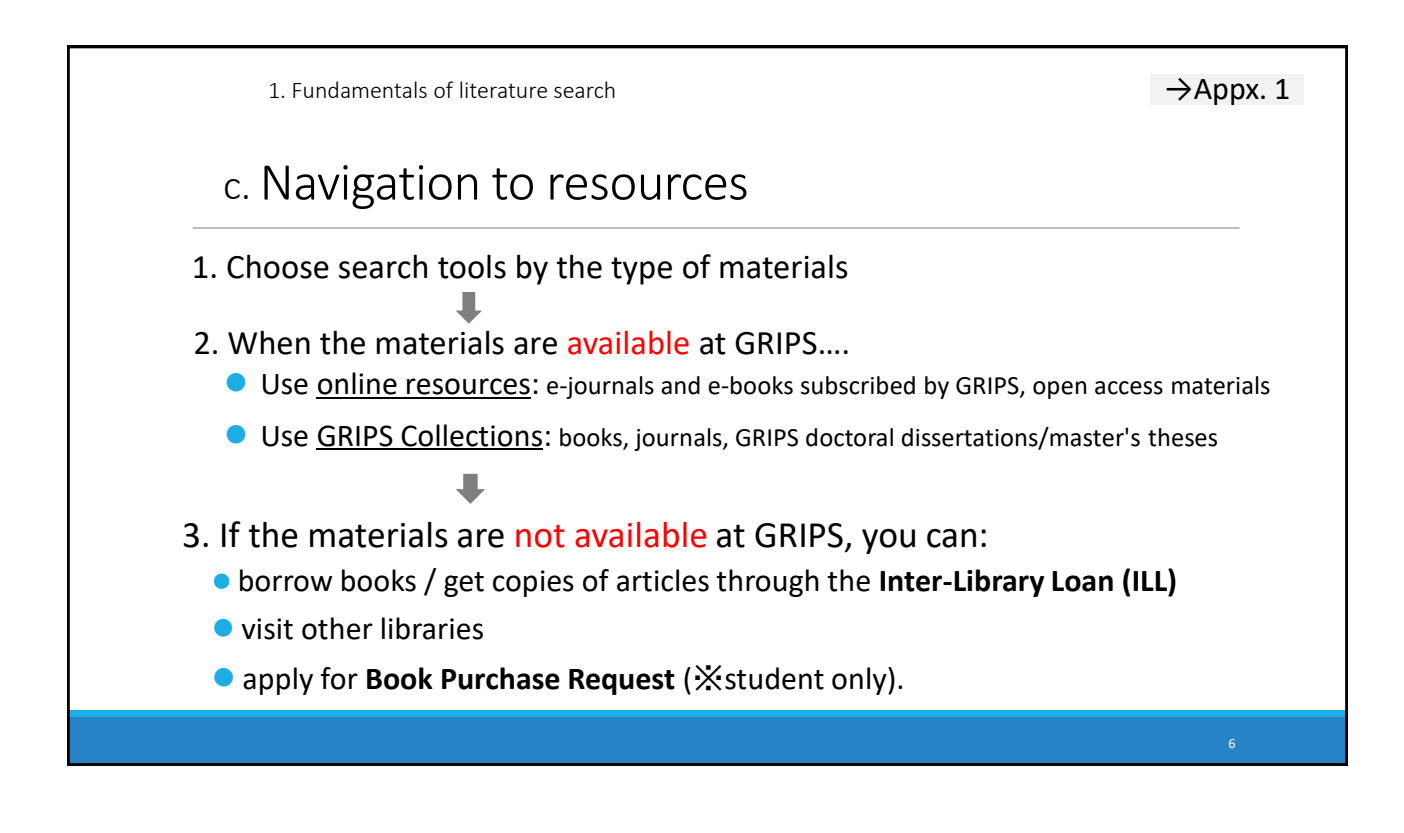

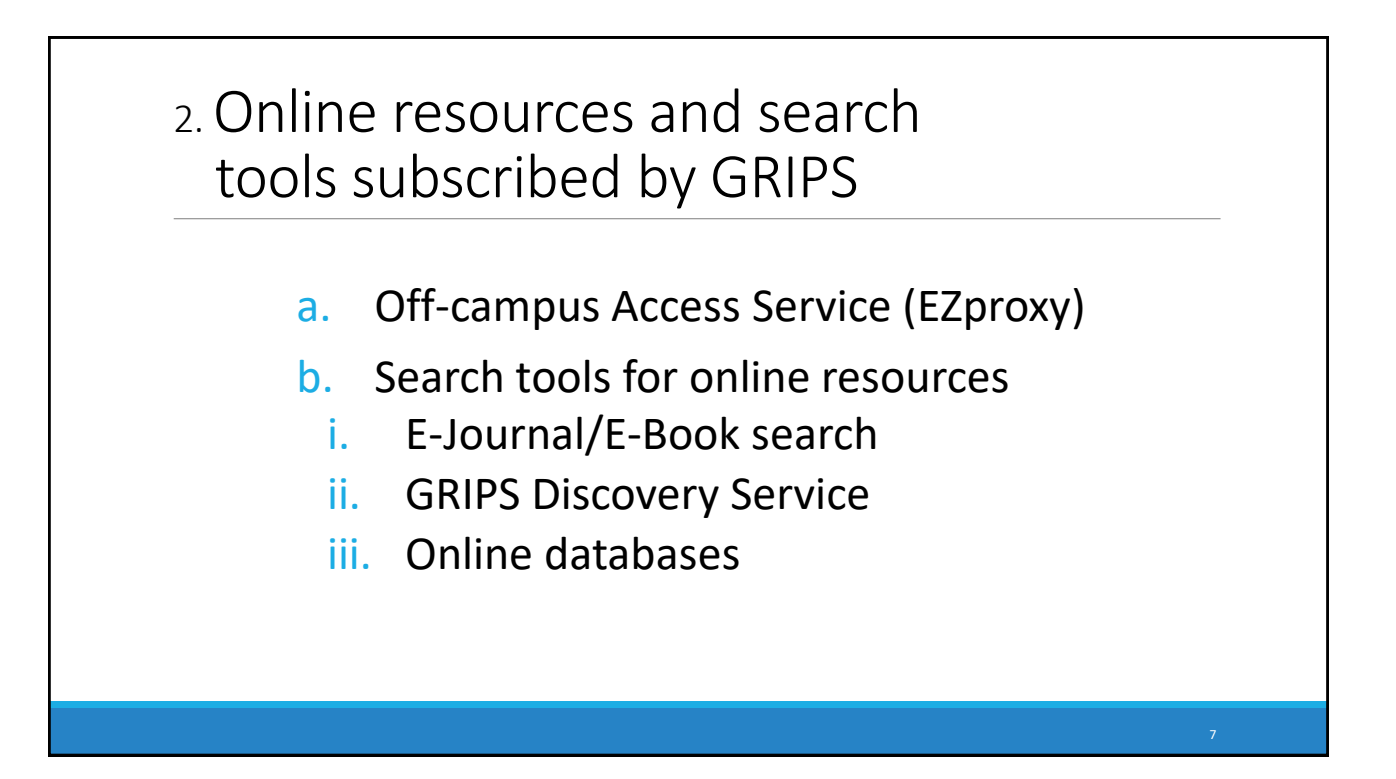

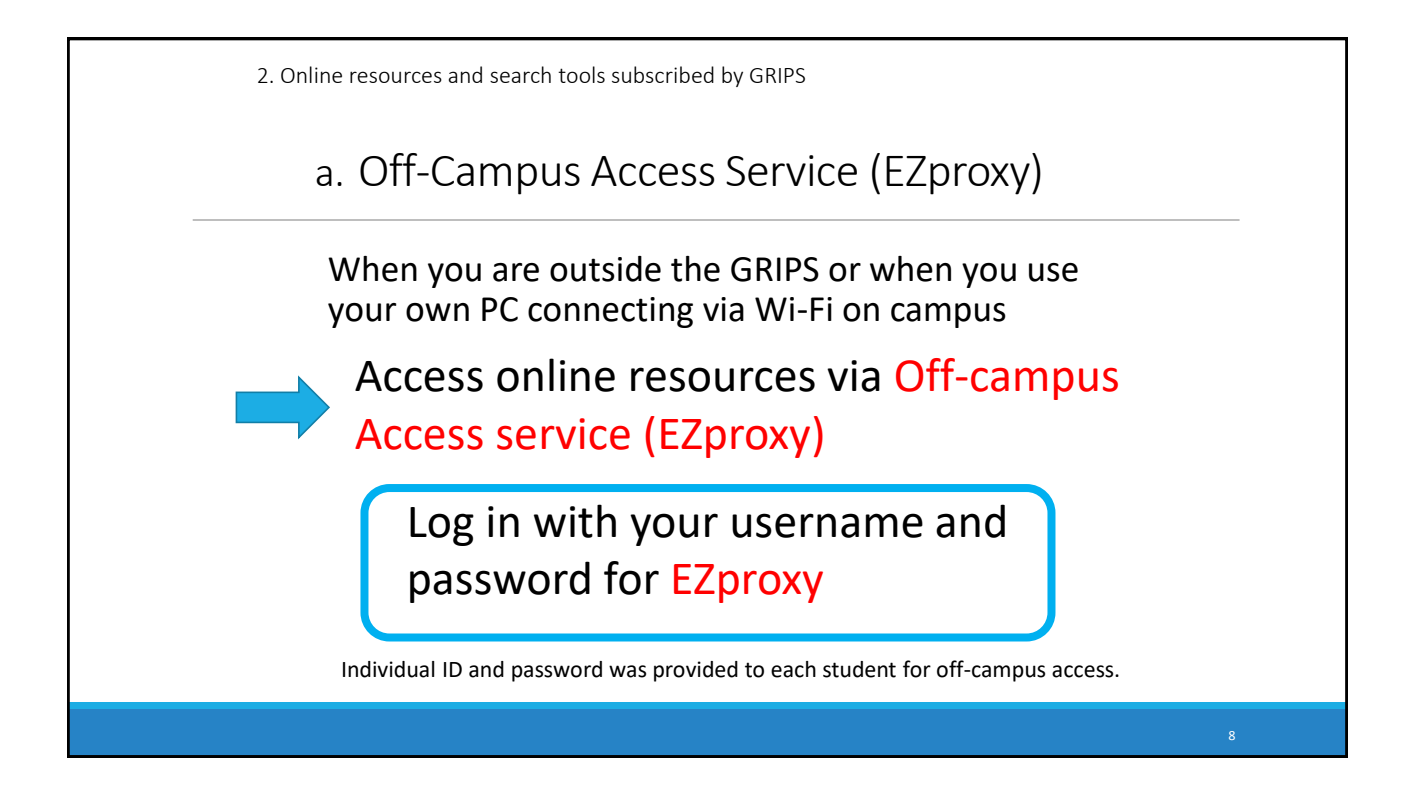

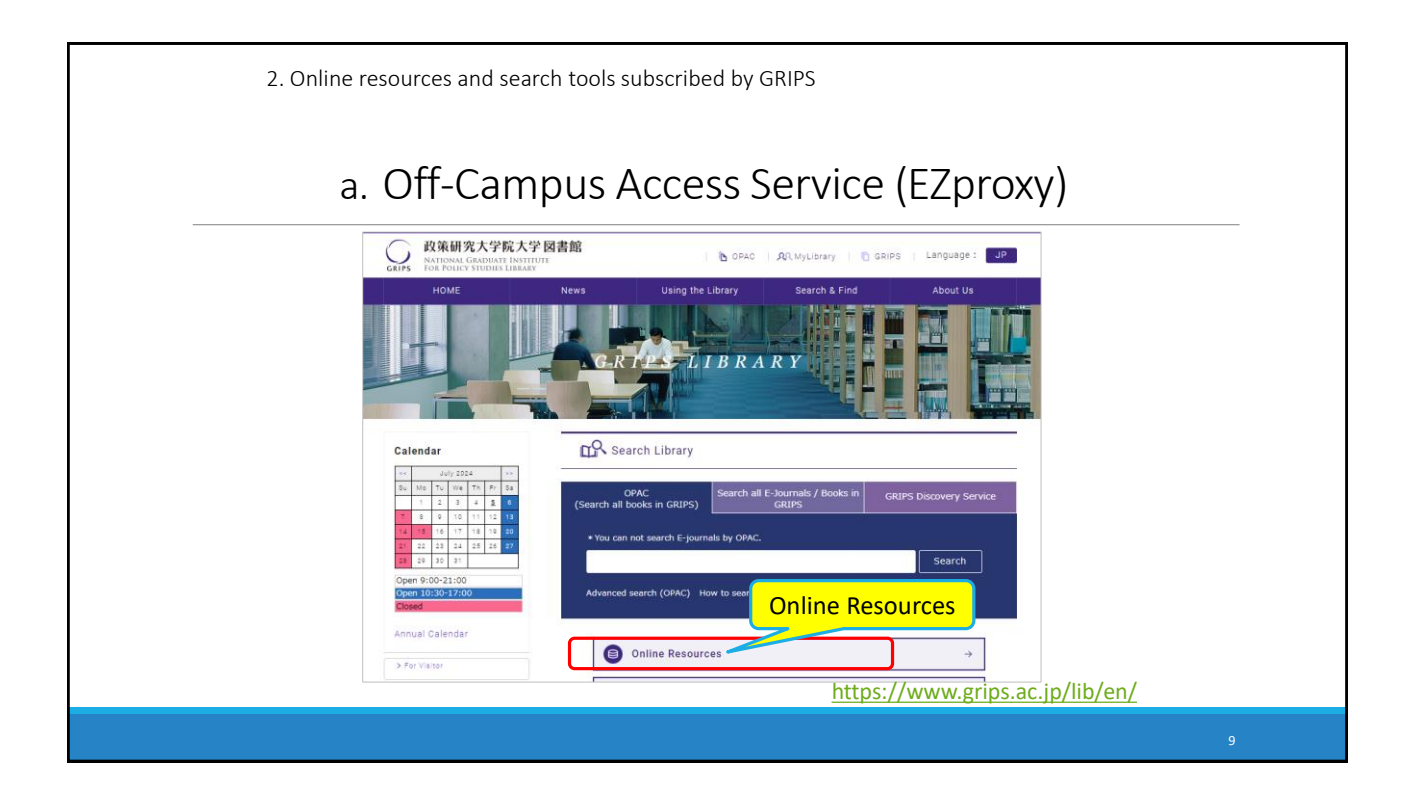

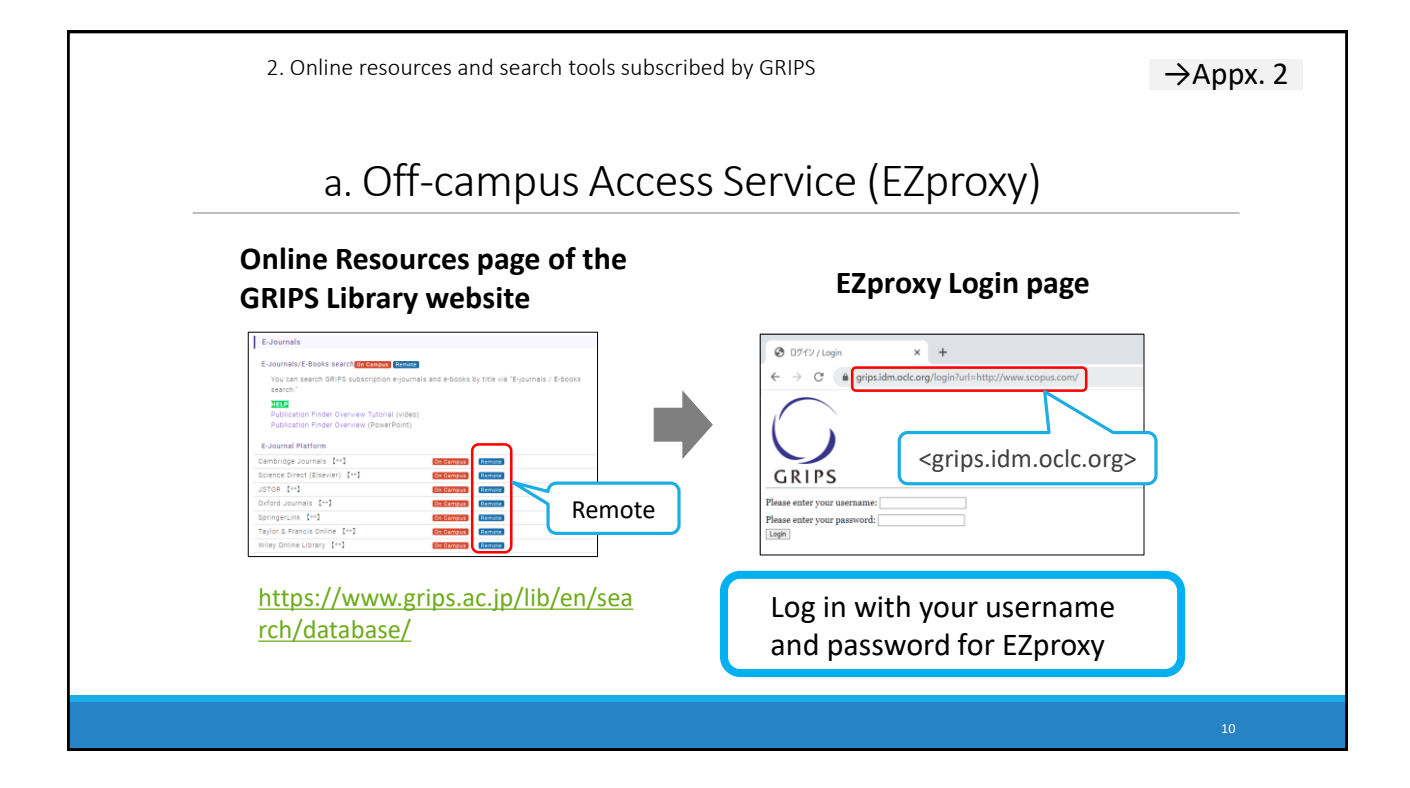

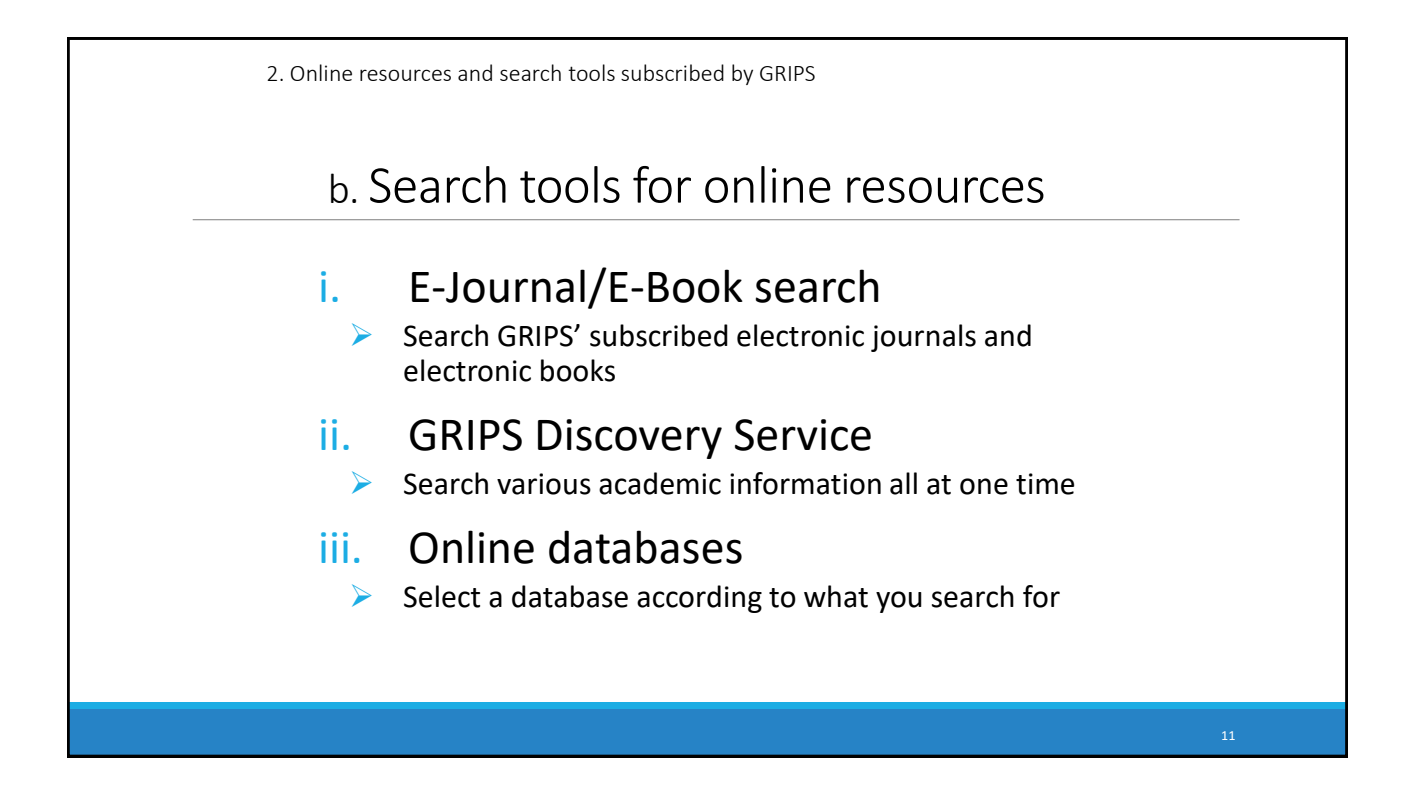

| i. E-Jour                                                                                                    | nal/E-Book                                                                                                    | search                                                |                                                         |                                                                                            |
|----------------------------------------------------------------------------------------------------|----------------------------------------------------------------------------------------------------|-------------------------------------------------------|---------------------------------------------------------|--------------------------------------------------------------------------------------------|
| E-Journals<br>E-Journals/E-Books search (On Campus<br>You can search (On Campus)<br>Search, On Campus<br>Publication Finder Overview Tutori<br>Publication Finder Overview (Powe<br>E-Journal Platform<br>Cambridge Journals [**]<br>Science Direct (Elsevier) [**]<br>JSTOR [**]<br>Oxford Journals [**] | Remote<br>Remote<br>n e-journals and e-books by title via "E-<br>al (video)<br>rPoint)<br>On Campus Remote<br>On Campus Remote<br>On Campus Remote<br>On Campus Remote<br>On Campus Remote | Vou can search<br>Ure v (<br>All v<br>All All All All | Search scree<br>ann *********************************** | en<br>tham to from backers A from bigens<br>Q<br>I J K L M N O ><br>Al Al AK AL AM AN AO > |
| SpringerLink [**]<br>Taylor & Francis Online [**]<br>Wiley Online Library [**]<br>* JSTOR works best with Safari, Firefox an                                                                                                    | On Campus Remote On Campus Remote On Campus Remote On Campus Remote d Chrome.                                                                                                    |                                                       | Browse Databases                                        | Browse Subjects                                                                            |

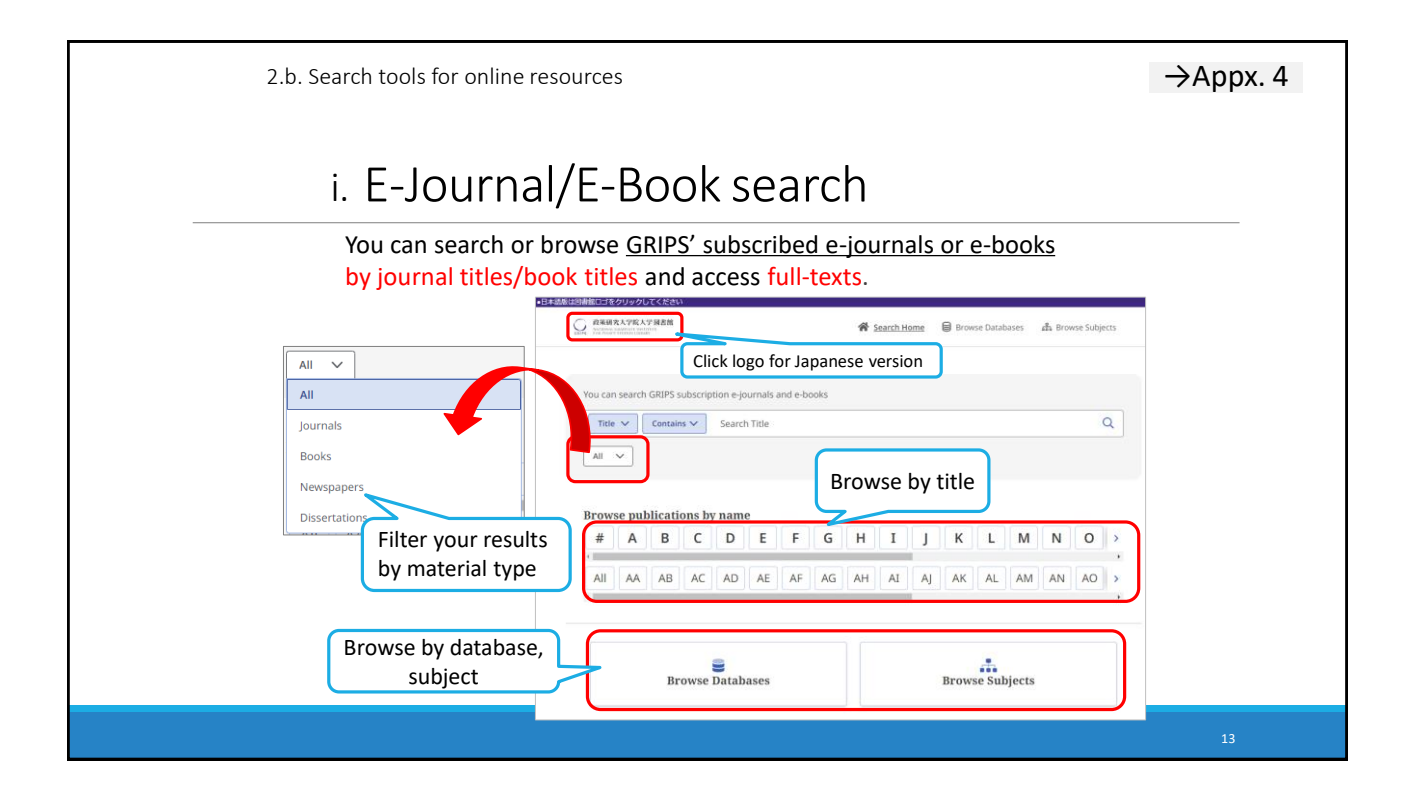

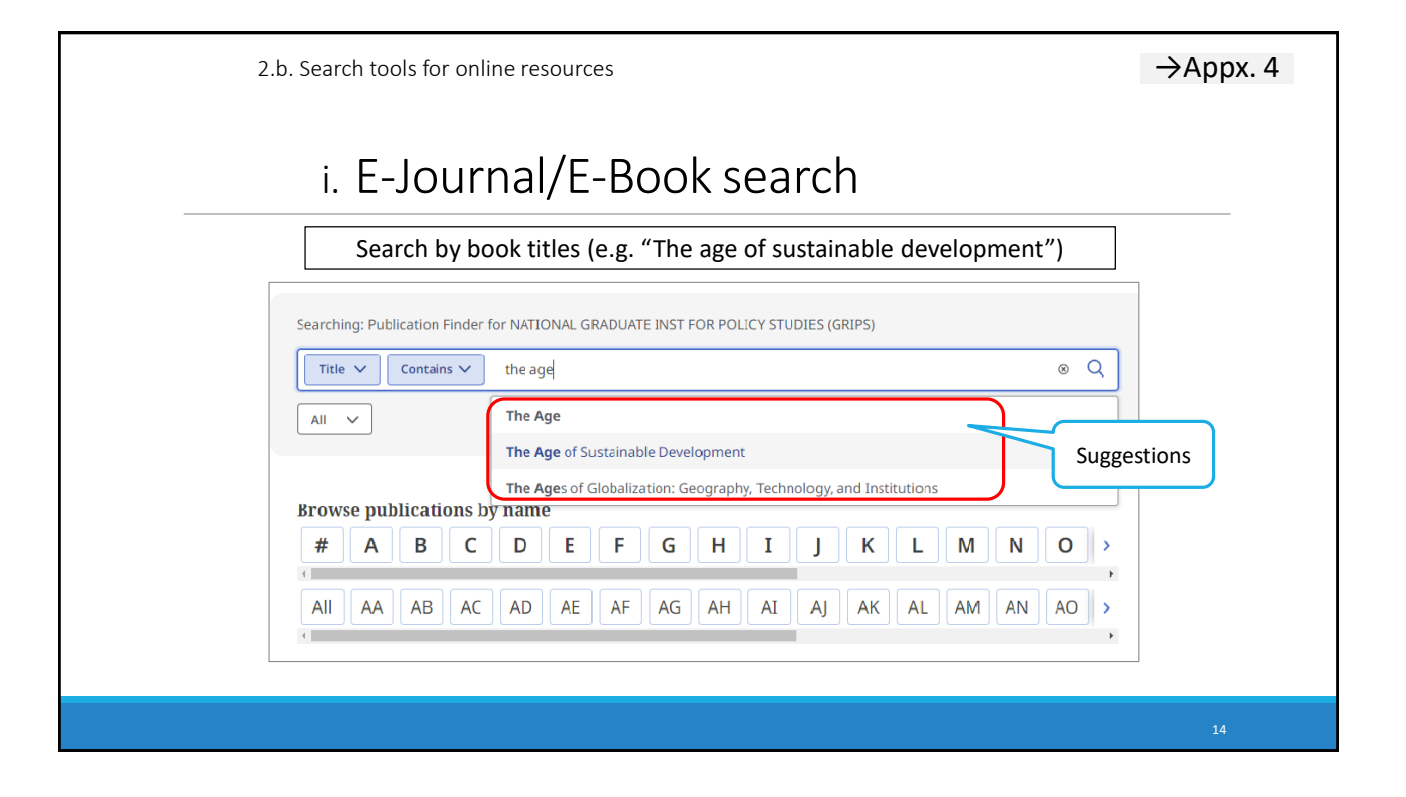

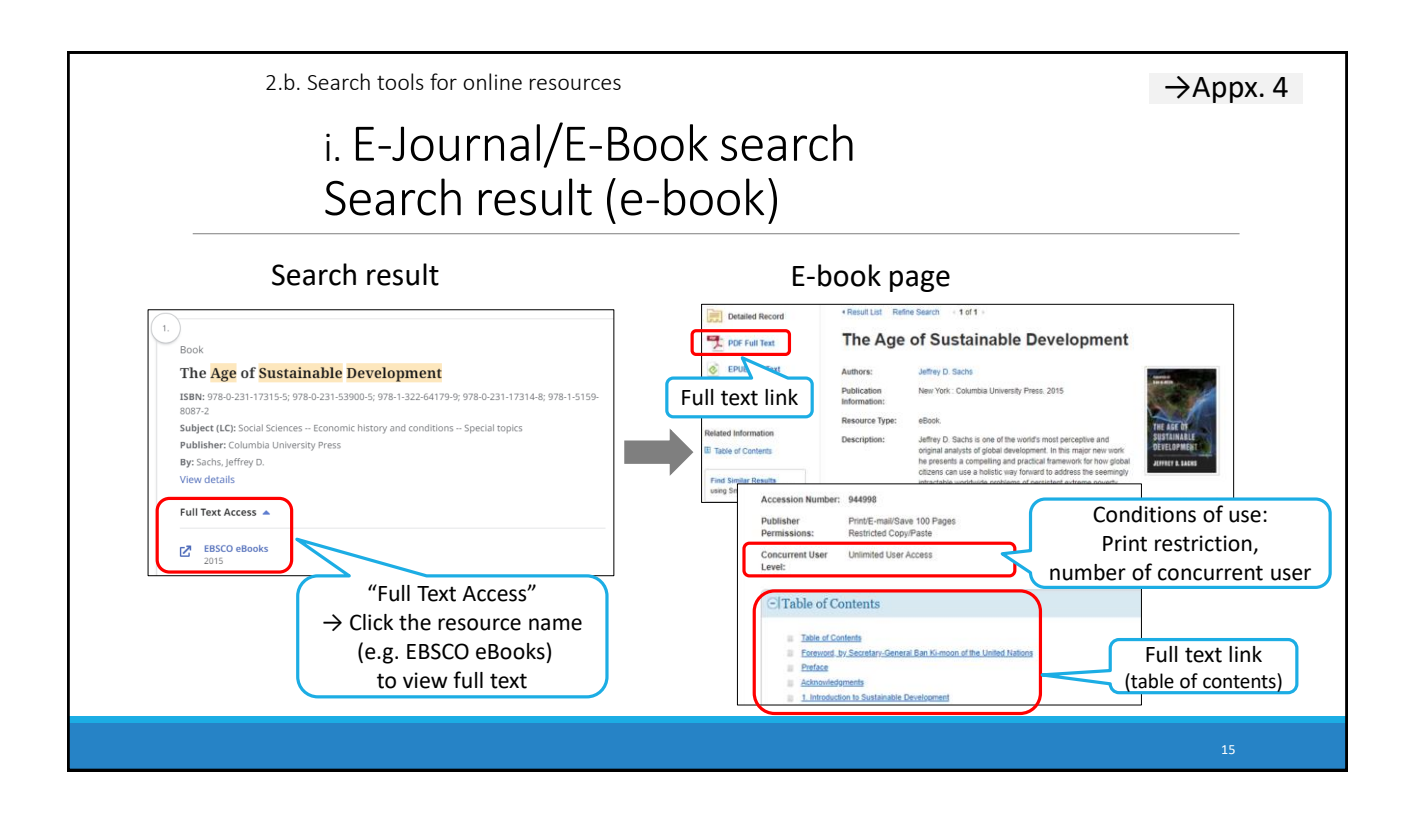

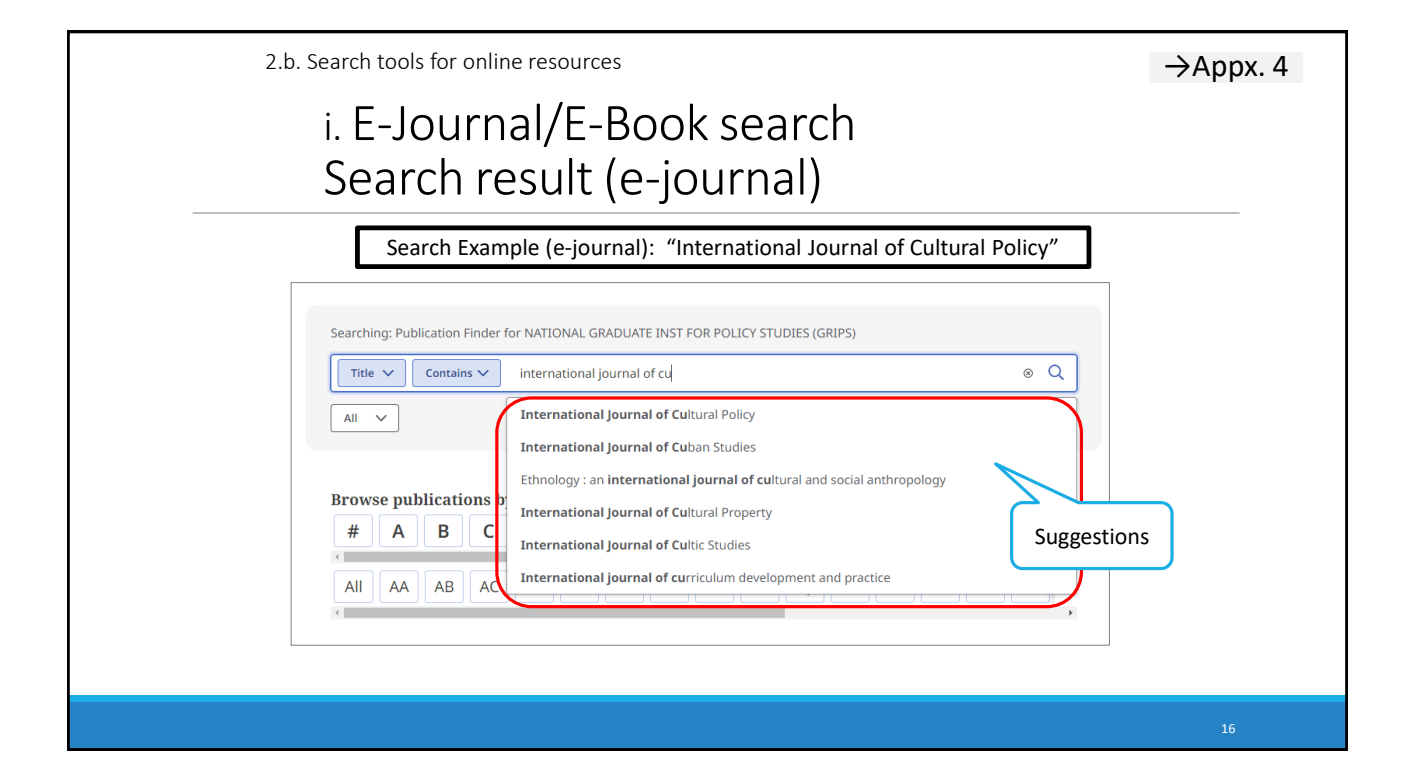

2.b. Search tools for online resources  $\rightarrow$ Appx. 4 i. E-Journal/E-Book search Search result (e-journal) Search result Peer Reviewed Journal CP: The <mark>international</mark> journal of <mark>cultural</mark> policy ISSN: 1477-2833; 1028-6632 Subject (LC): History (General) and History of Europe Publisher: Taylor & Francis Alternate Title: International Journal of Cultural Policy: Full Text Access international journal of cultural policy | CP | Internation cultural policy View details **Academic Search Premier**  $\mathbf{Z}$ 2002-11-01 - Present (Full Text Delay: 1 year) Full Text Access Academic Search Premier 2002-11-01 – Present (Full Text Delay: 1 year) Z **Taylor & Francis Social Science and Humanities Library**  $\mathbb{Z}$ 1997-01-01 – Present  $\rightarrow$  Current issue available Taylor & Francis Social Science and Hun  $\mathbf{Z}$ 1997-01-01 - Prese Full Text Access"  $\rightarrow$  Select the resource name which covers the year you want to use

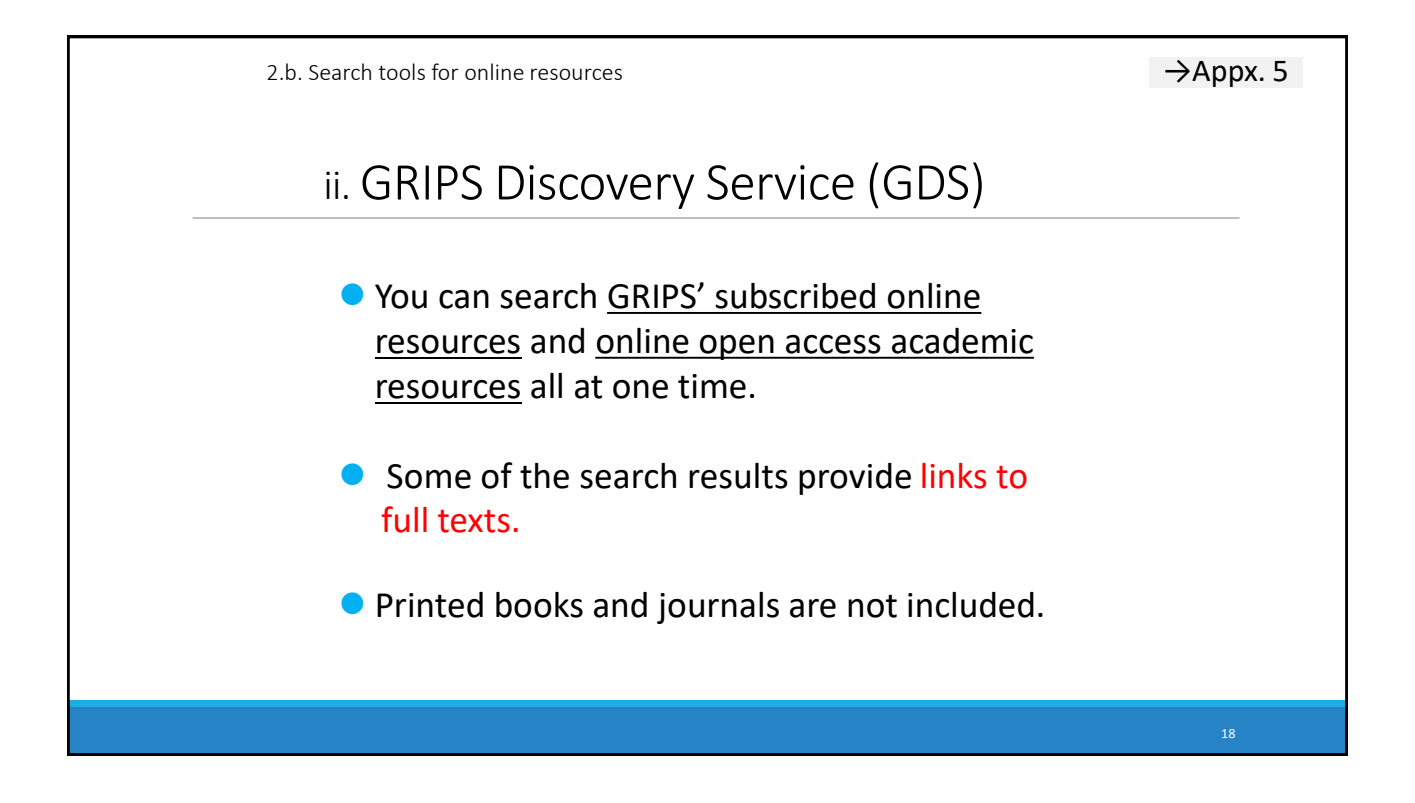

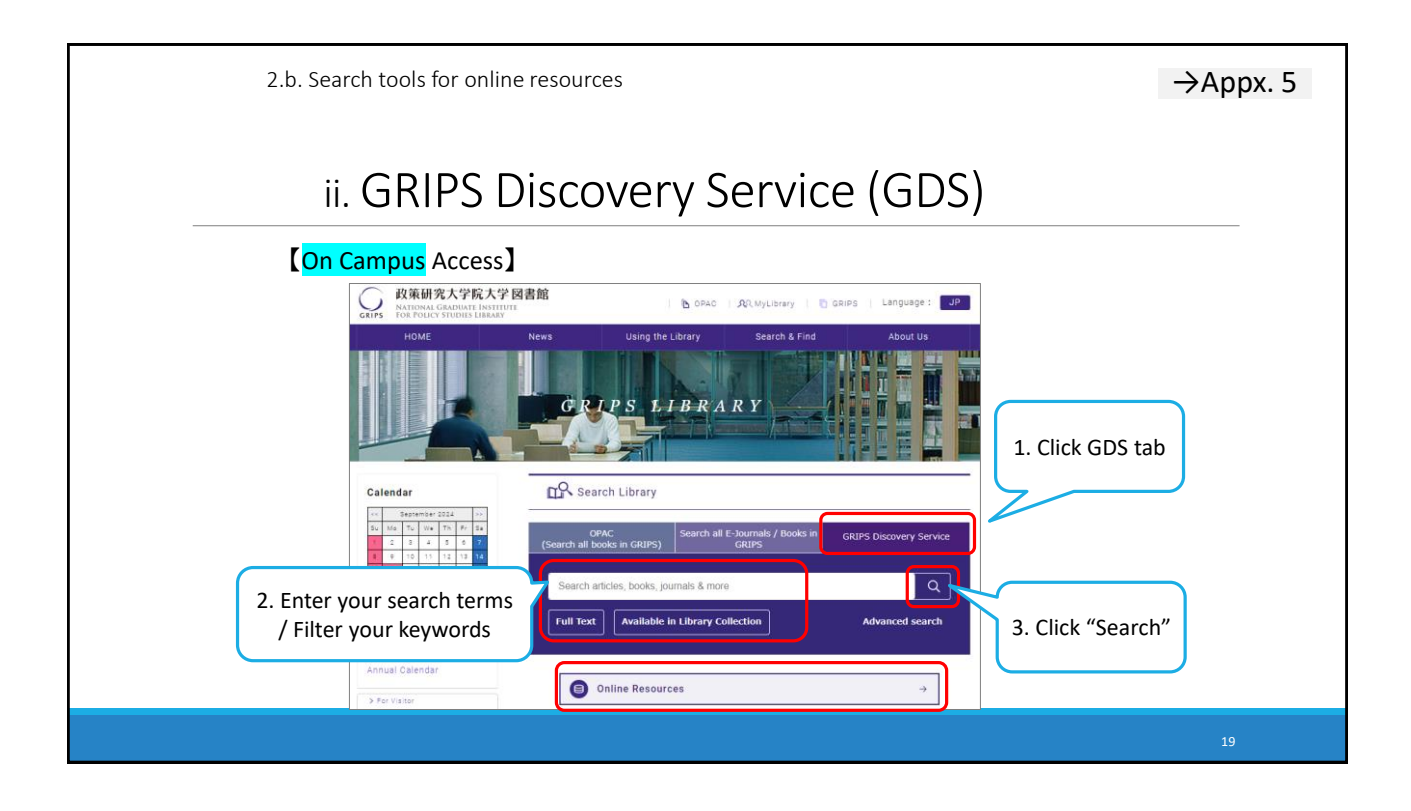

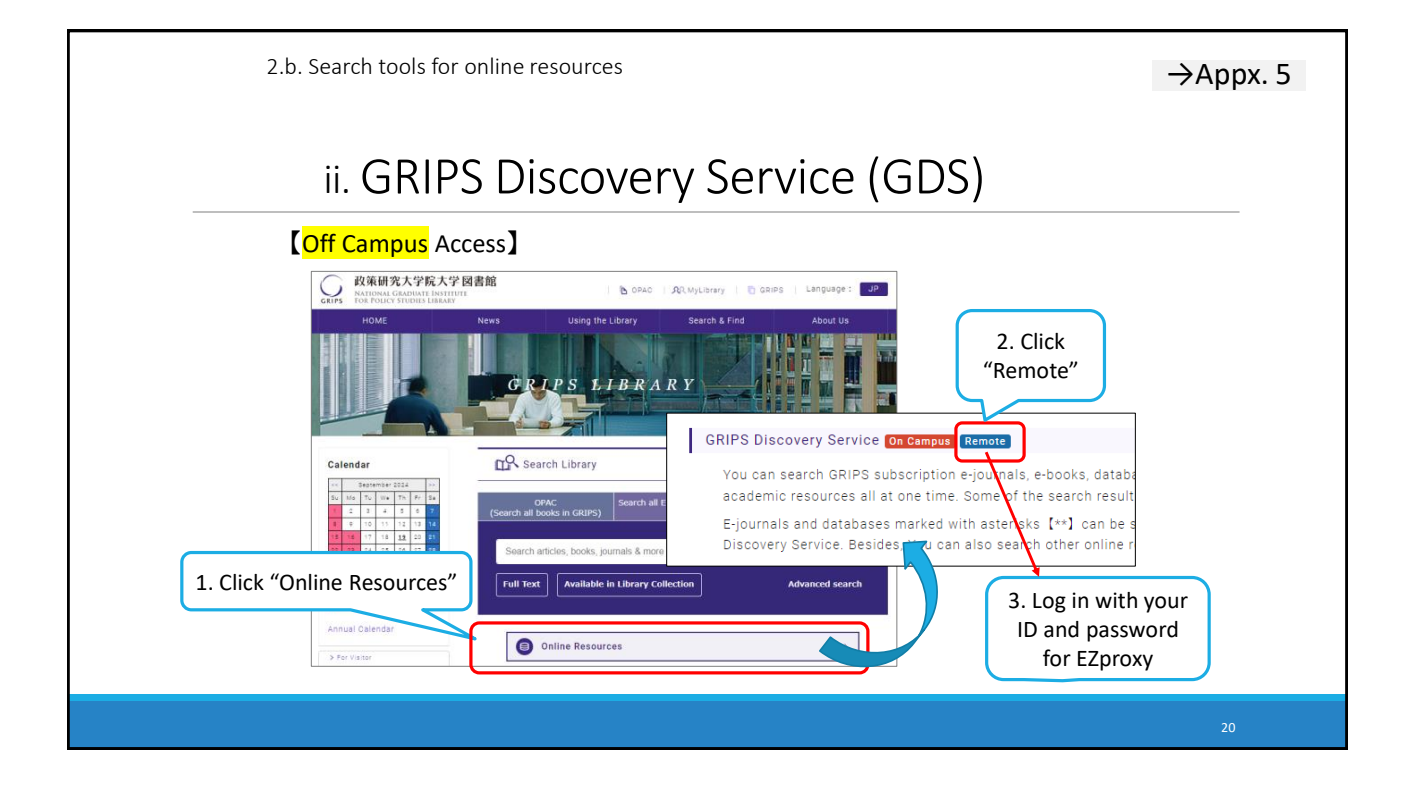

| 2.b. Search too                                                                                                    | ls for online resources                               | →Аррх. 5                                   |
|----------------------------------------------------------------------------------------------------|-------------------------------------------------------|--------------------------------------------|
| ii. GF                                                                                                    | RIPS Discovery Service (GDS)                          |                                            |
| Question       Question       Question <t< td=""><td>Available in Library Collection All time V<br/>Filters</td><td>MyEBSCO<br/>S<br/>S<br/>Anced search<br/>Anced</td></t<> | Available in Library Collection All time V<br>Filters | MyEBSCO<br>S<br>S<br>Anced search<br>Anced |
|                                                                                                    |                                                       | 21                                         |

| 2.b. Search tools for online resources                                                                                                    | →Appx. 5                                                  |
|----------------------------------------------------------------------------------------------------|-----------------------------------------------------------|
| ii. GRIPS Discovery Service (C                                                                                                    | GDS)                                                      |
| Search articles, books, journals & r                                                                                                    | nore                                                      |
| Search articles, books, journals & more Sustainable development                                                                                                    | <u>⊗ Q</u>                                                |
| Jennh relice, looka juunda Anne     Q       Father     Audeming Pher-Renead juunda       Material Relice States     Sustainable development       sustainable development goals                                                                         |                                                           |
| sustainable development goals or sdg or sdgs or<br>sustainable development and project and manag<br>                                                                                                    | agenda 2030<br>ement                                      |
| Autocomplete search suggestions         PUBLICATIONS           Sustainable Development         Agronomy for Sustainable Development           International Journal of Technology Management a         International Journal of Sustainable Development | and <b>Sustainable Development</b><br>t and World Ecology |
| Energy for Sustainable Development                                                                                                    |                                                           |
|                                                                                                    | 22                                                        |

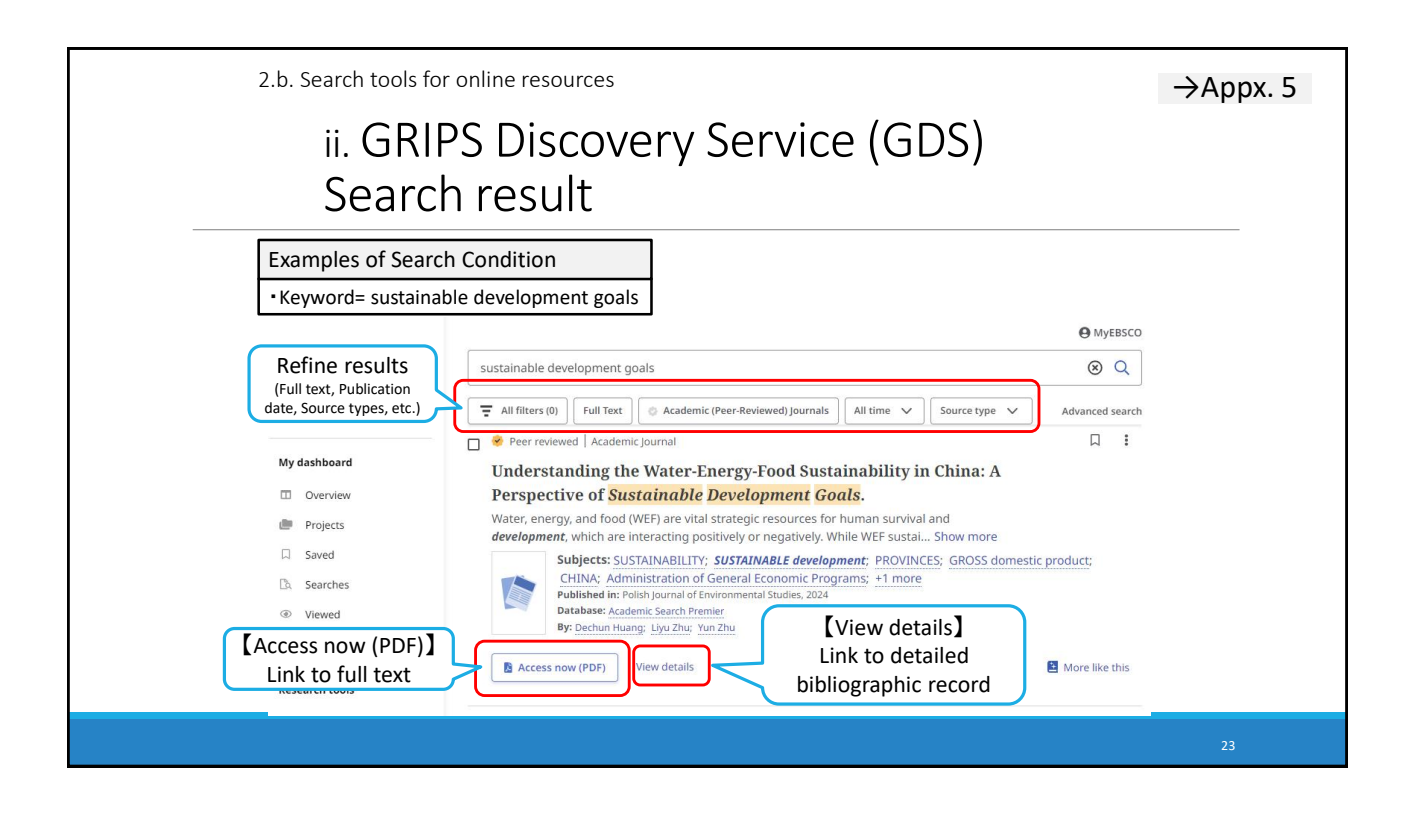

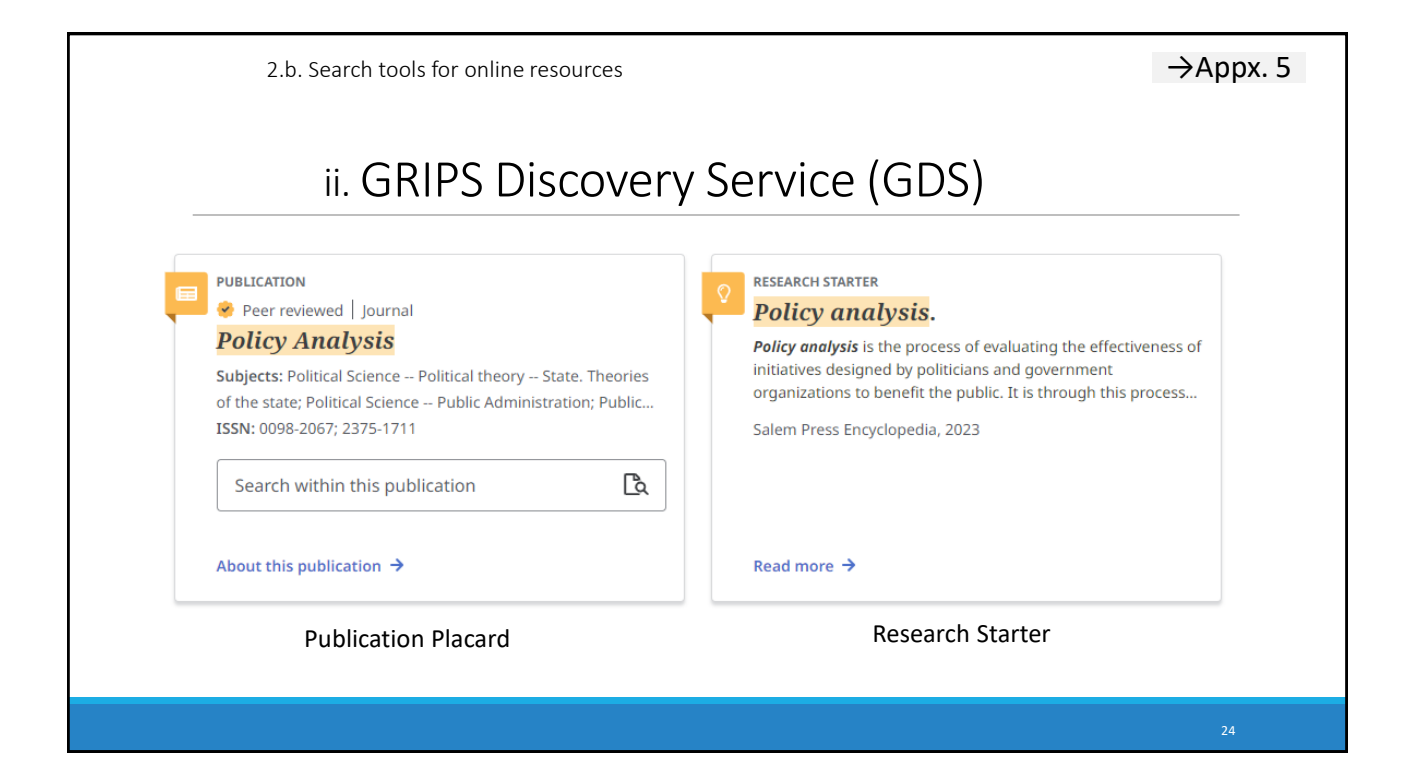

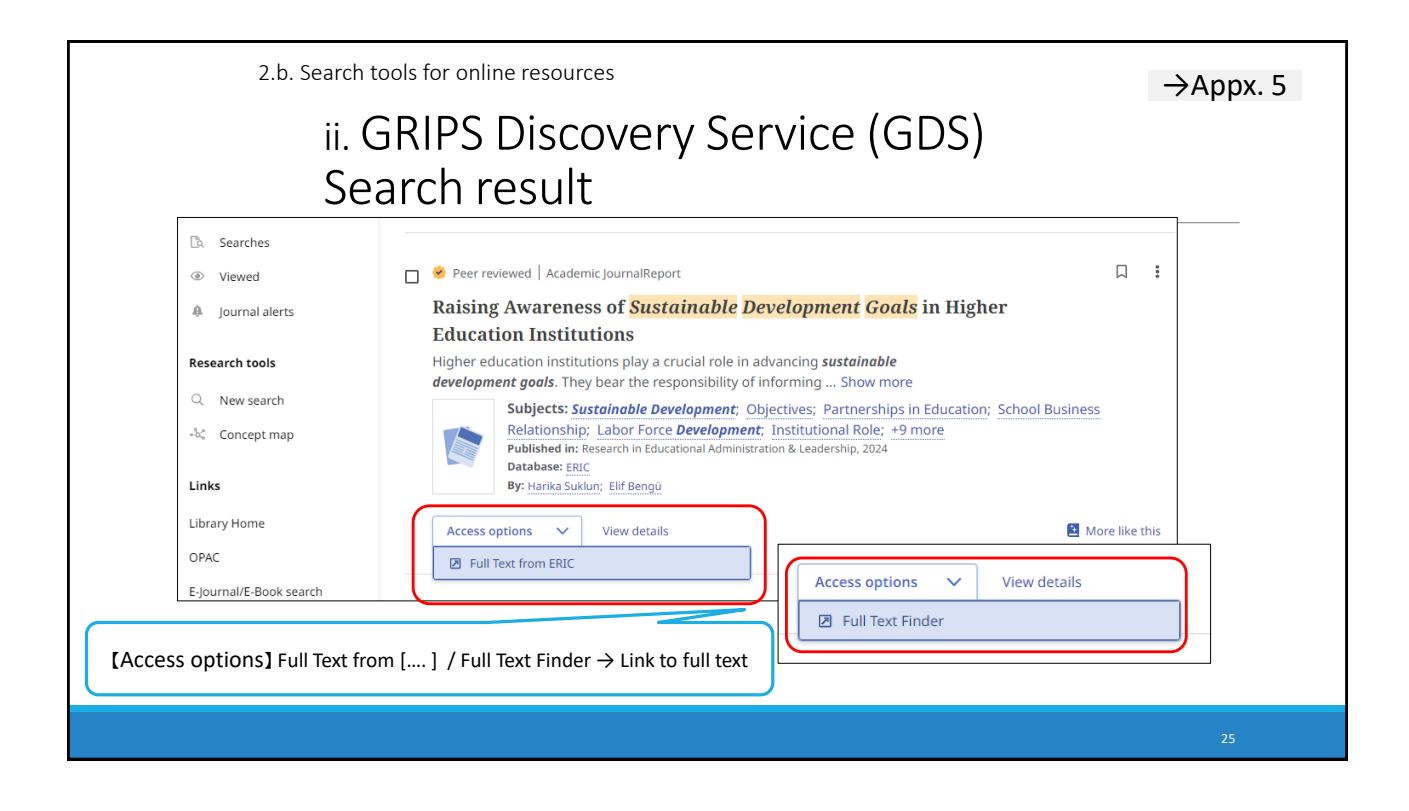

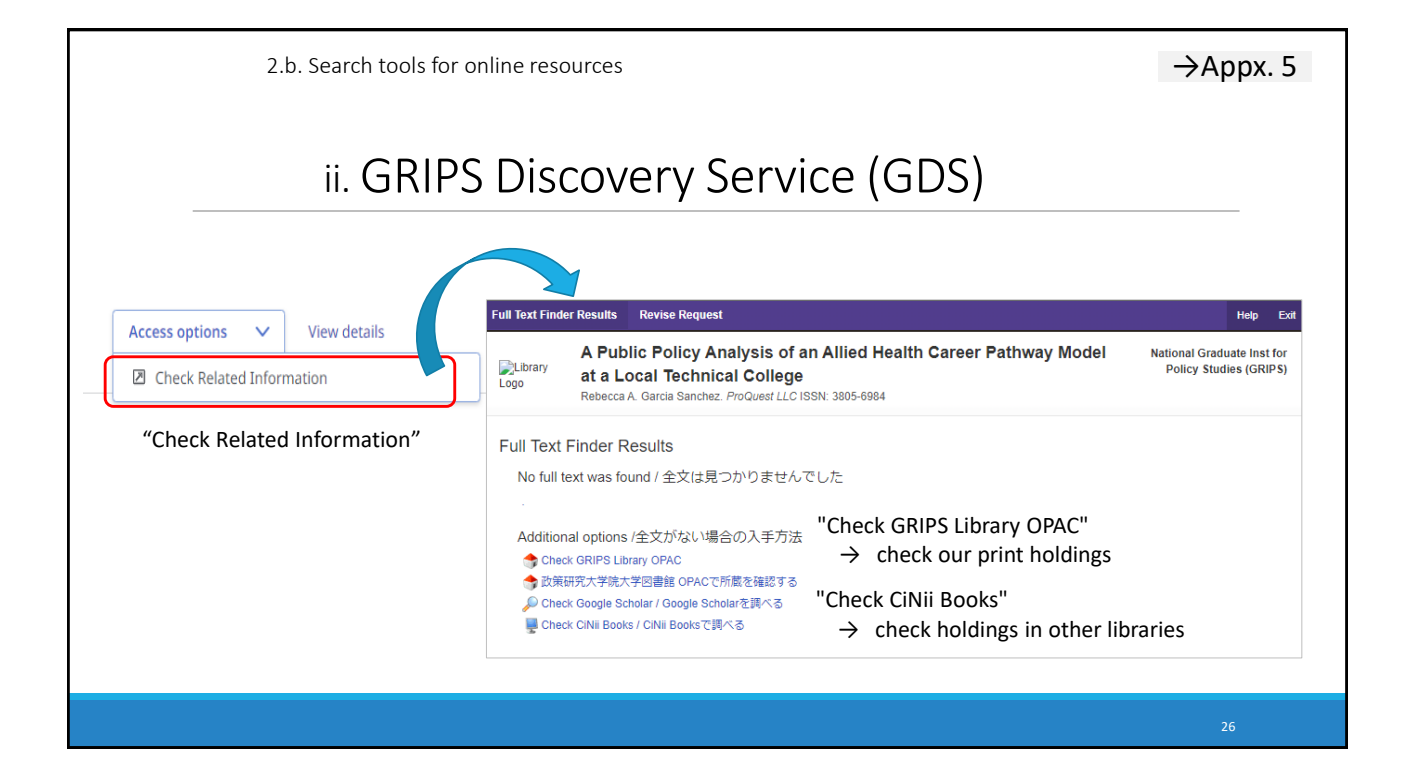

2.b. Search tools for online resources

## ii. GRIPS Discovery Service (GDS) E-J/E-B search and GDS

|                | E-Journal/E-Book<br>search                                       | <b>GRIPS Discovery Service</b>                                                                                                    |  |
|----------------|------------------------------------------------------------------|----------------------------------------------------------------------------------------------------|--|
| Search scope   | <ul> <li>Publication titles<br/>(e-journals, e-books)</li> </ul> | <ul> <li>Title information         <ul> <li>Publication Titles</li> <li>Titles of articles in journals or chapter in books</li> </ul> </li> <li>Full text</li> </ul> |  |
| Full text link | 0                                                                | Δ*                                                                                                    |  |

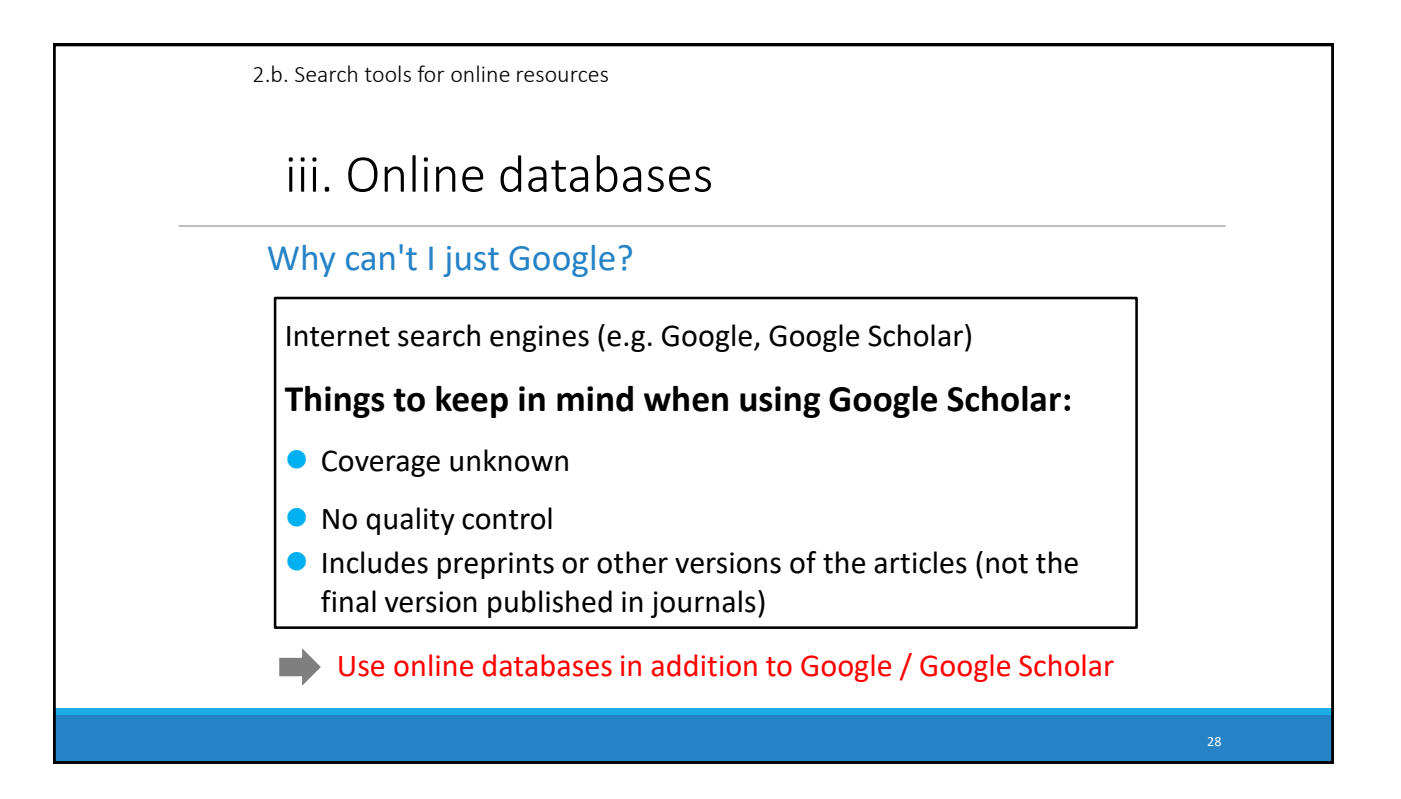

2.b. Search tools for online resources iii. Online databases

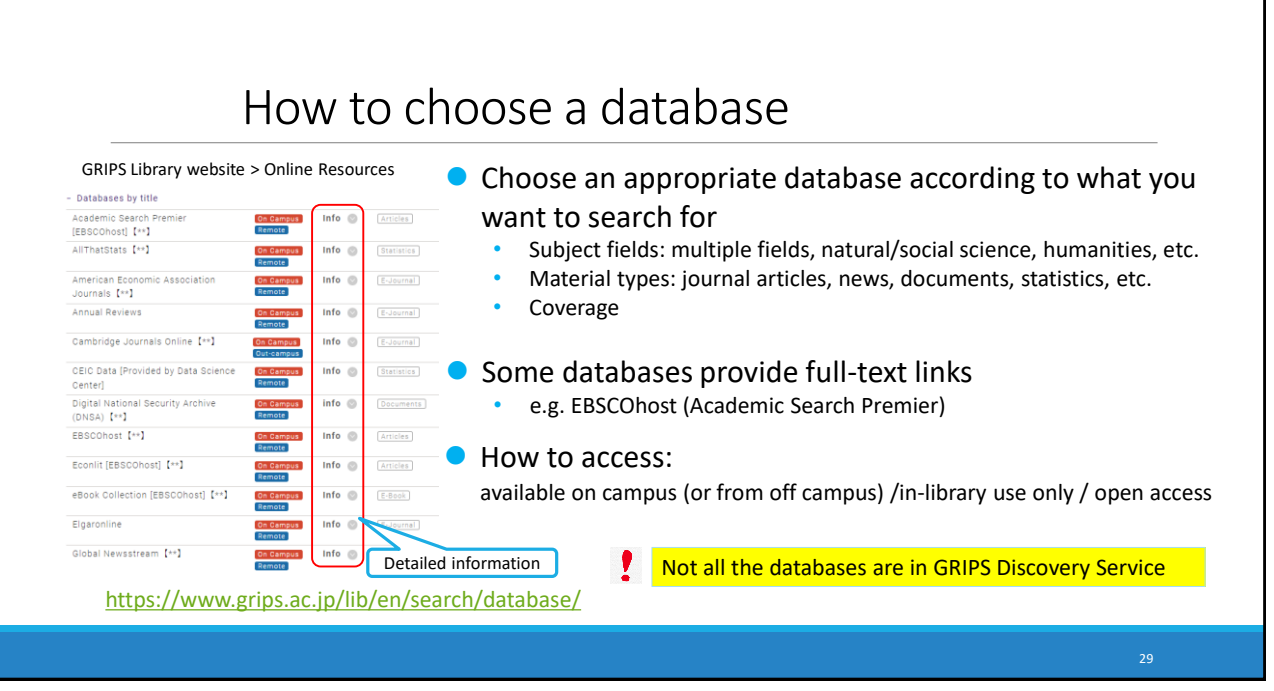

| 2.b.                                                    | search tools for on<br>iii. Online<br>Example | line resourc<br>e data<br>es of c | es<br>Ibases<br>Iatabases                                                                                                    |              |
|---------------------------------------------------------|-----------------------------------------------|-----------------------------------|----------------------------------------------------------------------------------------------------|--------------|
| Data                                                    | abase                                         | Type of<br>content                | Note                                                                                                    | Full<br>Text |
|                                                         | Academic<br>Search Premier                    | Articles                          | Multi-disciplinary database of journals                                                                                        | 0            |
| EBSCOhost Econlit                                       | Econlit                                       | Articles                          | Economic literature with abstracts                                                                                             | ×            |
|                                                         | eBook                                         | e-Books                           | GRIPS' subscribed e-books                                                                                                    | 0            |
| Scopus                                                  |                                               | Articles                          | Multi-disciplinary abstracts and citations database<br>(Full texts are available if GRIPS has subscription to<br>the journals) | Δ            |
| Global News                                             | stream                                        | News                              | News around the world                                                                                                    | 0            |
| Westlaw Ne:<br>*Registration is re-<br>Contact us by em | xt<br>quired.<br>ail.                         | Legal info,<br>News               | Legal and business information, newspapers, news wires                                                                         | 0            |
|                                                         |                                               | •                                 |                                                                                                    | 20           |

![](_page_15_Figure_0.jpeg)

![](_page_15_Figure_1.jpeg)

![](_page_16_Figure_0.jpeg)

![](_page_16_Figure_1.jpeg)

![](_page_17_Figure_0.jpeg)

![](_page_17_Picture_1.jpeg)

![](_page_18_Figure_0.jpeg)

![](_page_18_Picture_1.jpeg)

![](_page_19_Figure_0.jpeg)

![](_page_19_Figure_1.jpeg)

| 3.a. Search for books and journals in OPAC<br>List of results (Journals)                                                                                                    | →Аррх. б                                                                                                    |
|----------------------------------------------------------------------------------------------------|----------------------------------------------------------------------------------------------------|
| bbrims/Lysic       bbrims/Lysic         bbrims/Lysic       bbrims/Lysic         bbrims/Lysic       bbrims/Lysic | <ul> <li>Journals are in-library use only.<br/>You can read or photocopy journal<br/>articles in the library.</li> <li>E-journals might be available.<br/>→Search with E-Journal/E-Book search</li> <li>Search with E-Journal/E-Book search</li> <li>General holdings (location, holding year/volume)<br/>ournals are arranged in alphabetical order by title<br/>journals section.</li> <li>here may be volumes missing.</li> </ul> |
|                                                                                                    | 41                                                                                                    |

![](_page_20_Picture_1.jpeg)

![](_page_21_Figure_0.jpeg)

| 4. Materials <mark>not</mark> av       | ailable at GRIPS                                                   |
|----------------------------------------|--------------------------------------------------------------------|
| Inter-Library Loan (ILL)               | Obtain books<br>or photocopies of articles<br>from other libraries |
| Visiting other libraries               |                                                                    |
| Book purchase request<br>XStudent only | Request a book purchase<br>by the Library                          |

![](_page_22_Picture_0.jpeg)

![](_page_22_Picture_1.jpeg)

![](_page_23_Figure_0.jpeg)

![](_page_23_Figure_1.jpeg)

| Upcomi                                                      | ng webi     | nar schedule                        |
|-------------------------------------------------------------|-------------|-------------------------------------|
| Day/Date                                                    | Time        | Database                            |
| Wednesday, October 9<br>Friday, October 18<br>*same content | 12:15-13:00 | Basic Search for Research Materials |
| Tuesday, October 15                                         | 12:15-13:15 | Scopus & Mendeley                   |
| Monday, November 11                                         | 12:15-13:15 | CEIC Data                           |
| Tuesday, November 19                                        | 12:15-13:15 | GRIPS Discovery Service & EBSCOhost |

![](_page_24_Picture_1.jpeg)